## Create "Cupping Table"

#### Press "Create/Join Table" to set up a new cupping table

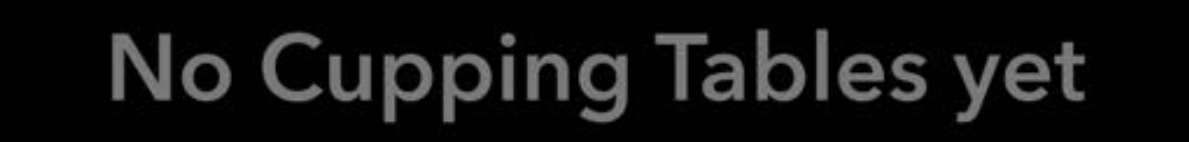

#### + Create / Join a table

| :===    | $\leq$  |           |            |
|---------|---------|-----------|------------|
| Library | Roaster | Roast Log | Cup (Beta) |
|         |         |           |            |
|         |         |           |            |

#### **Add Coffees**

# Add coffees to the table by selecting "External Roasts"

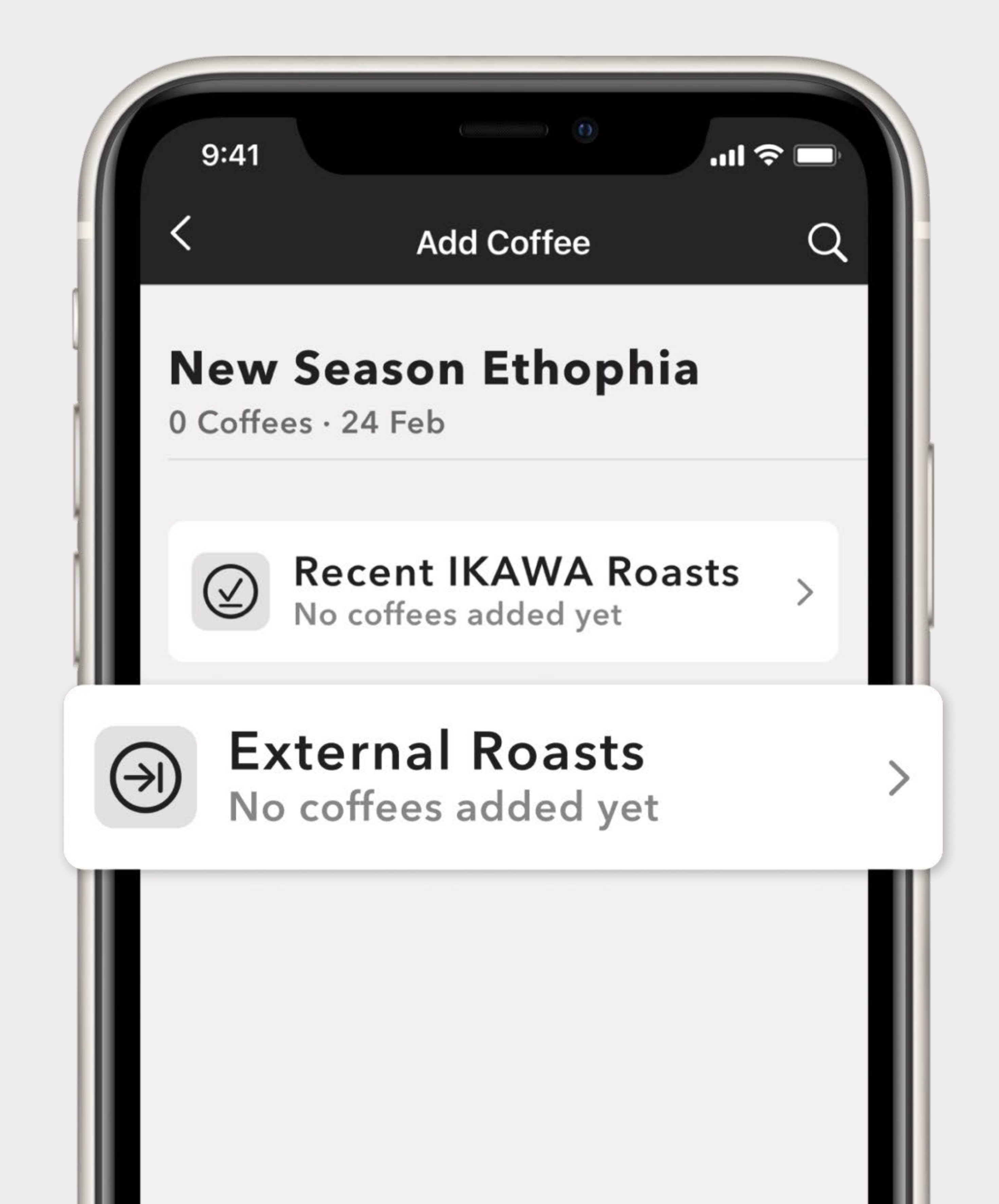

# Link Physical & Digital Coffees

#### Press "+" to begin adding a new coffee, and capture the coffee information in 2 steps.

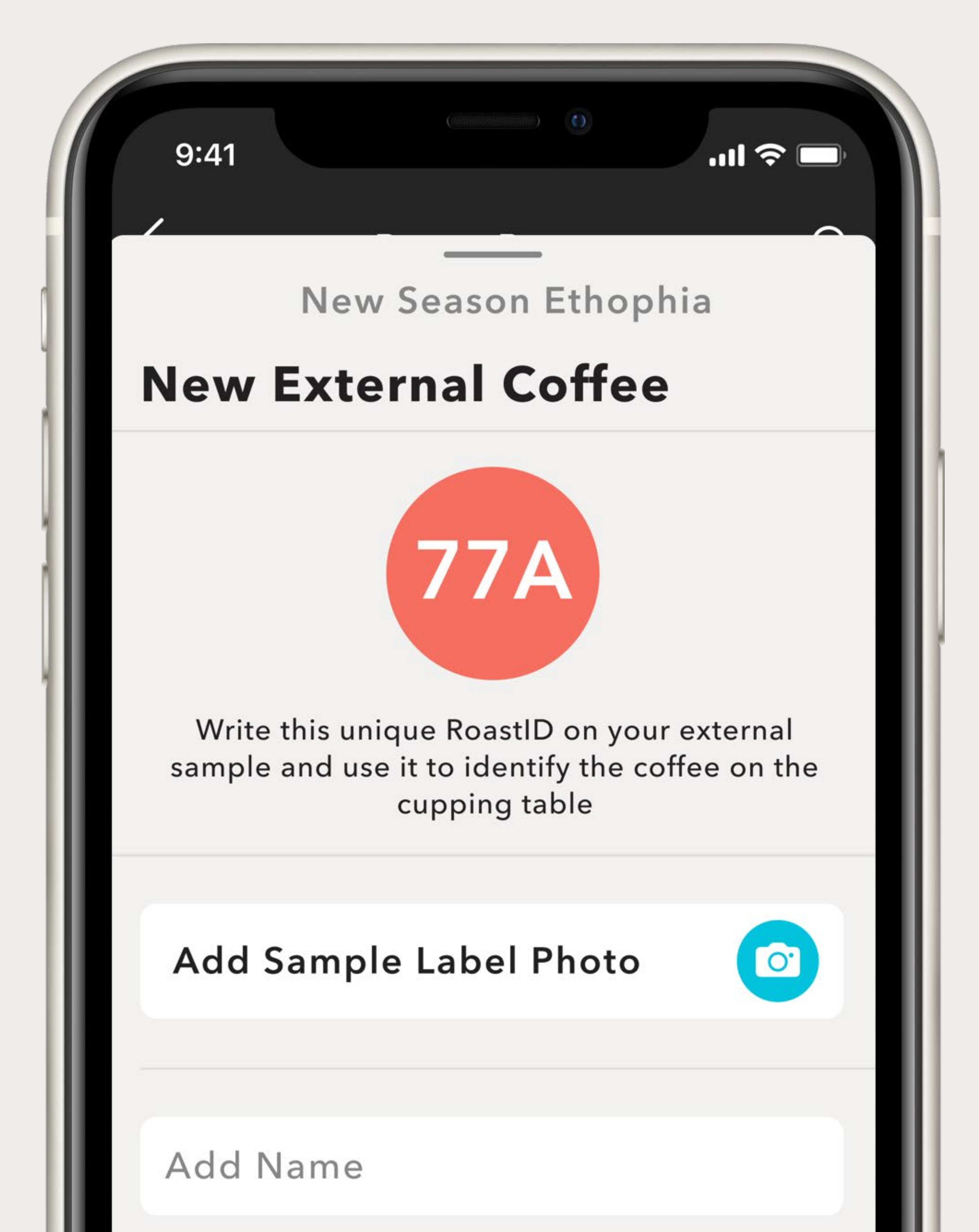

## Link Physical & Digital Coffees In Roast V

#### Take a photo of your sample label...

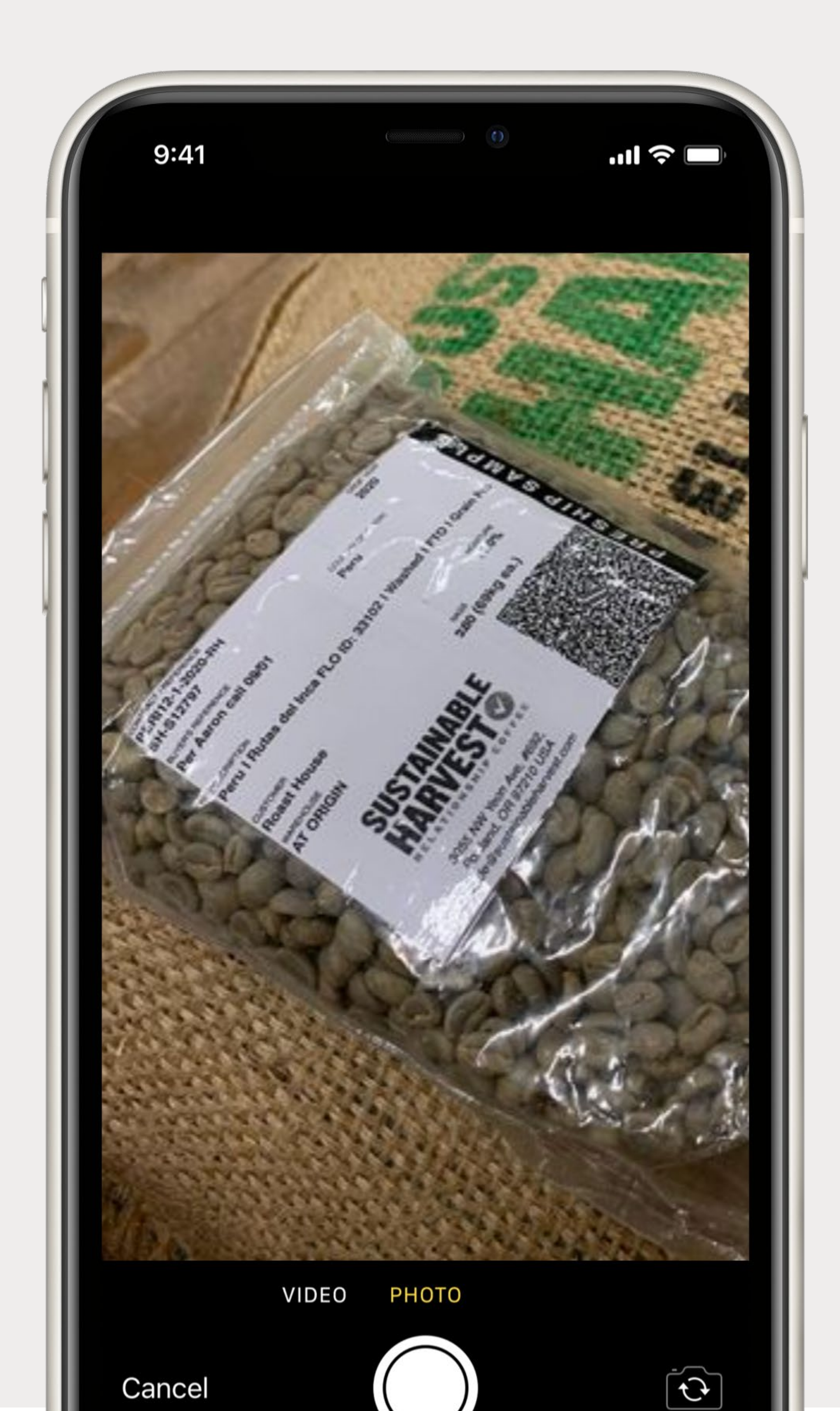

## Link Physical & Digital Coffees 🤝

# ...and write down the unique RoastID in the orange circle on your roasted sample

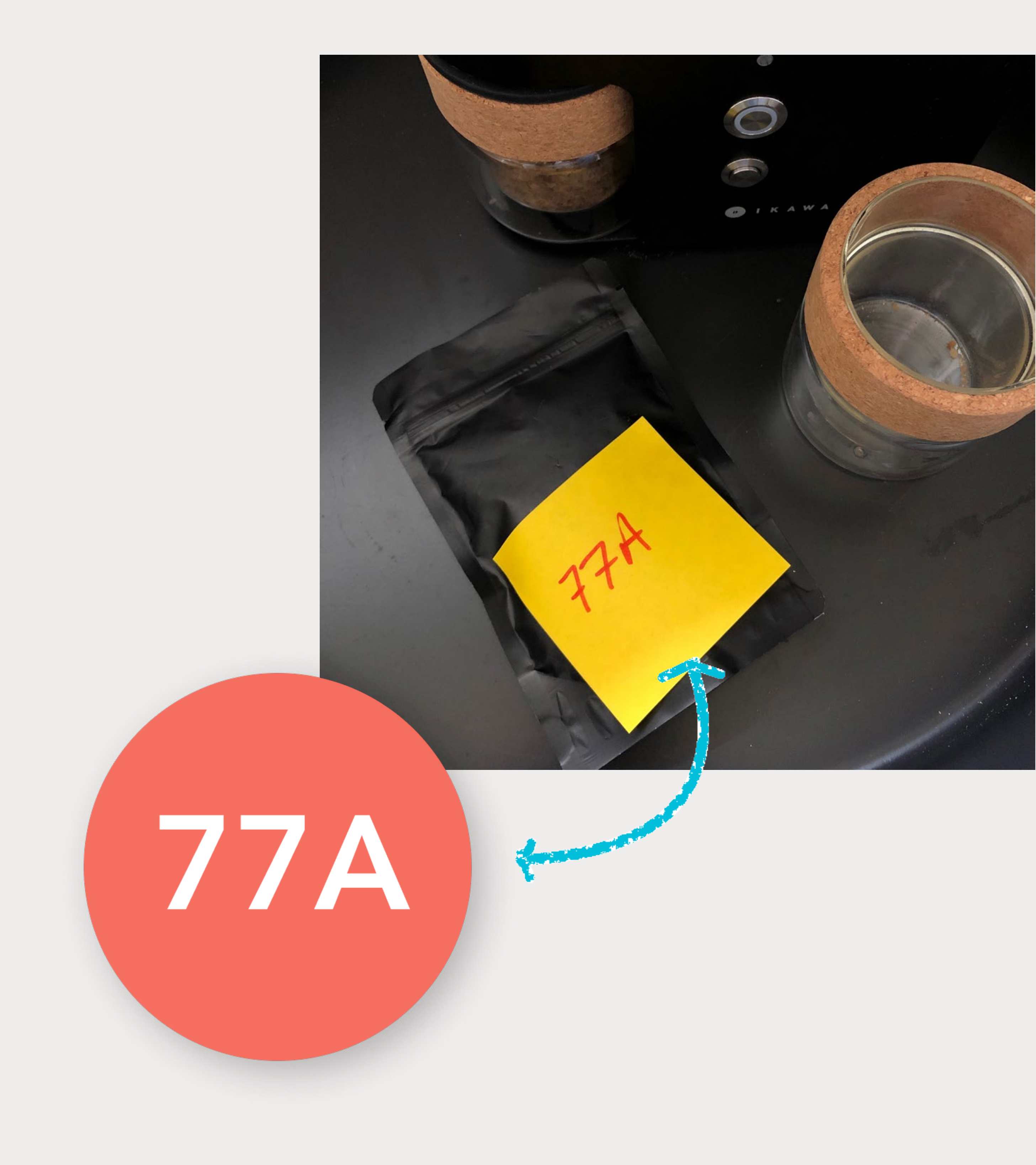

# Link Physical & Digital Coffees

#### Repeat for all of your coffees

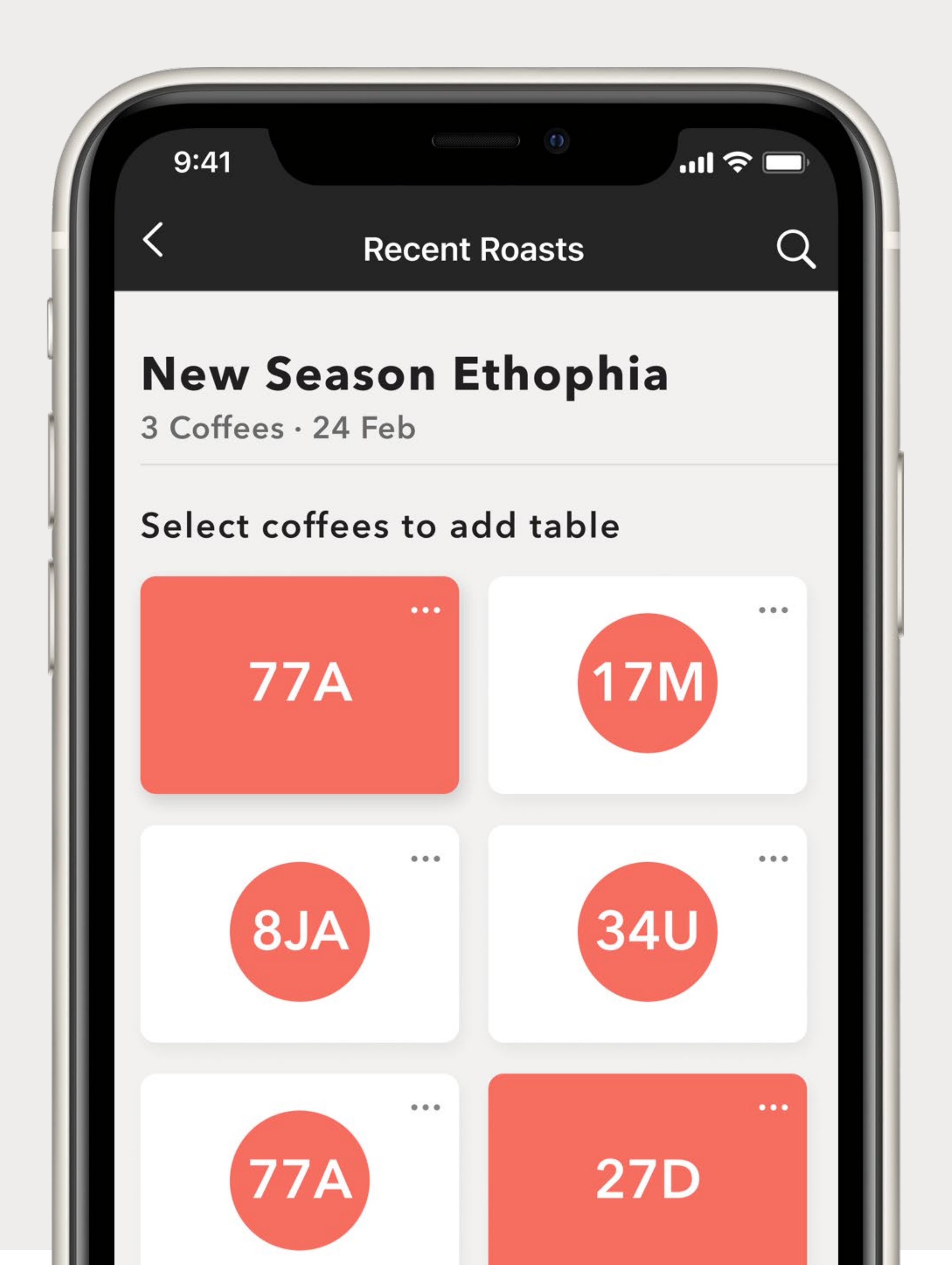

### Match the order

"Save" table and you will see your coffees in a list. Match the order here and on the table.

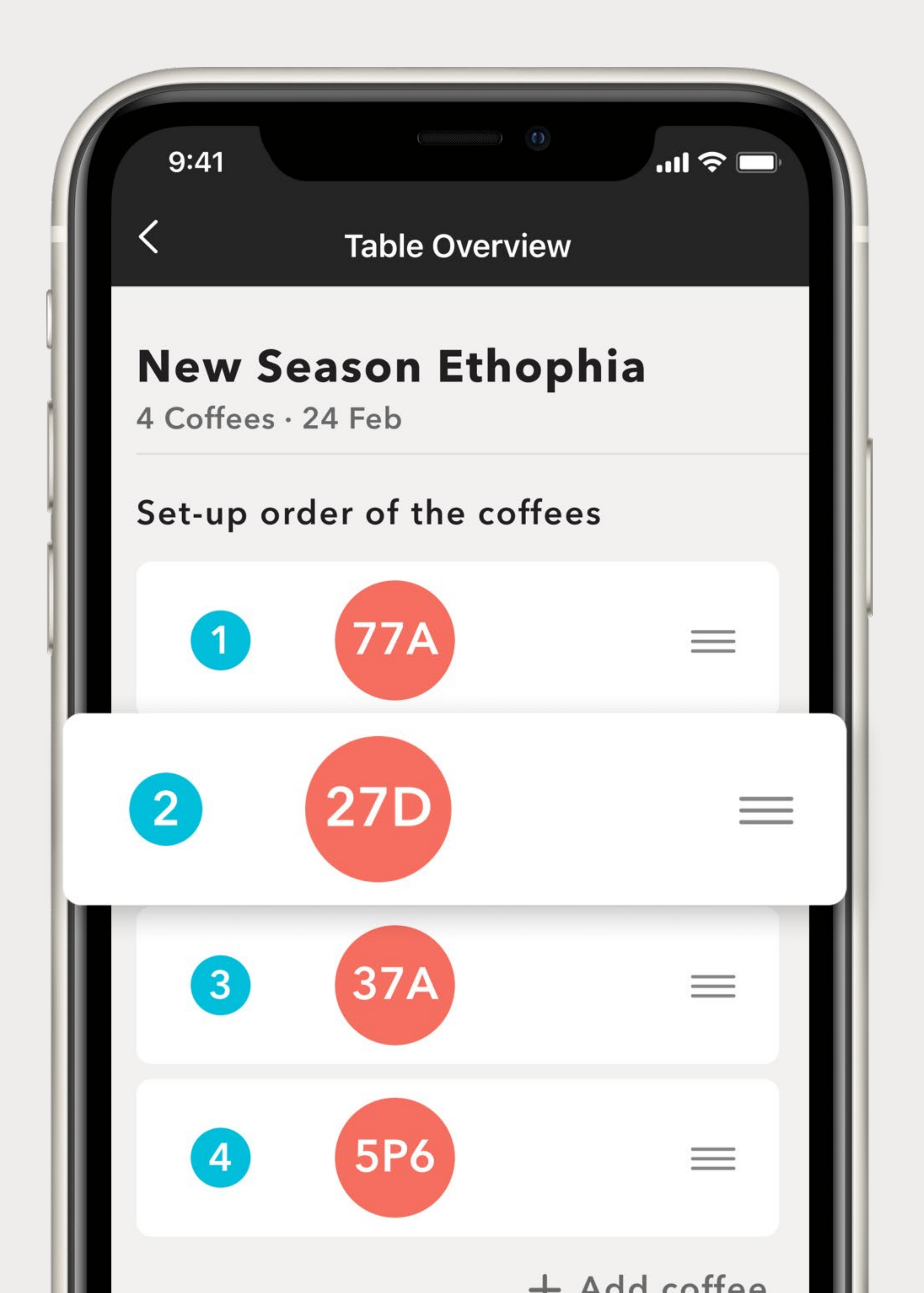

## **Invite People To Join**

Press "next" and now is a great time to start the kettles and invite others to join your cupping!

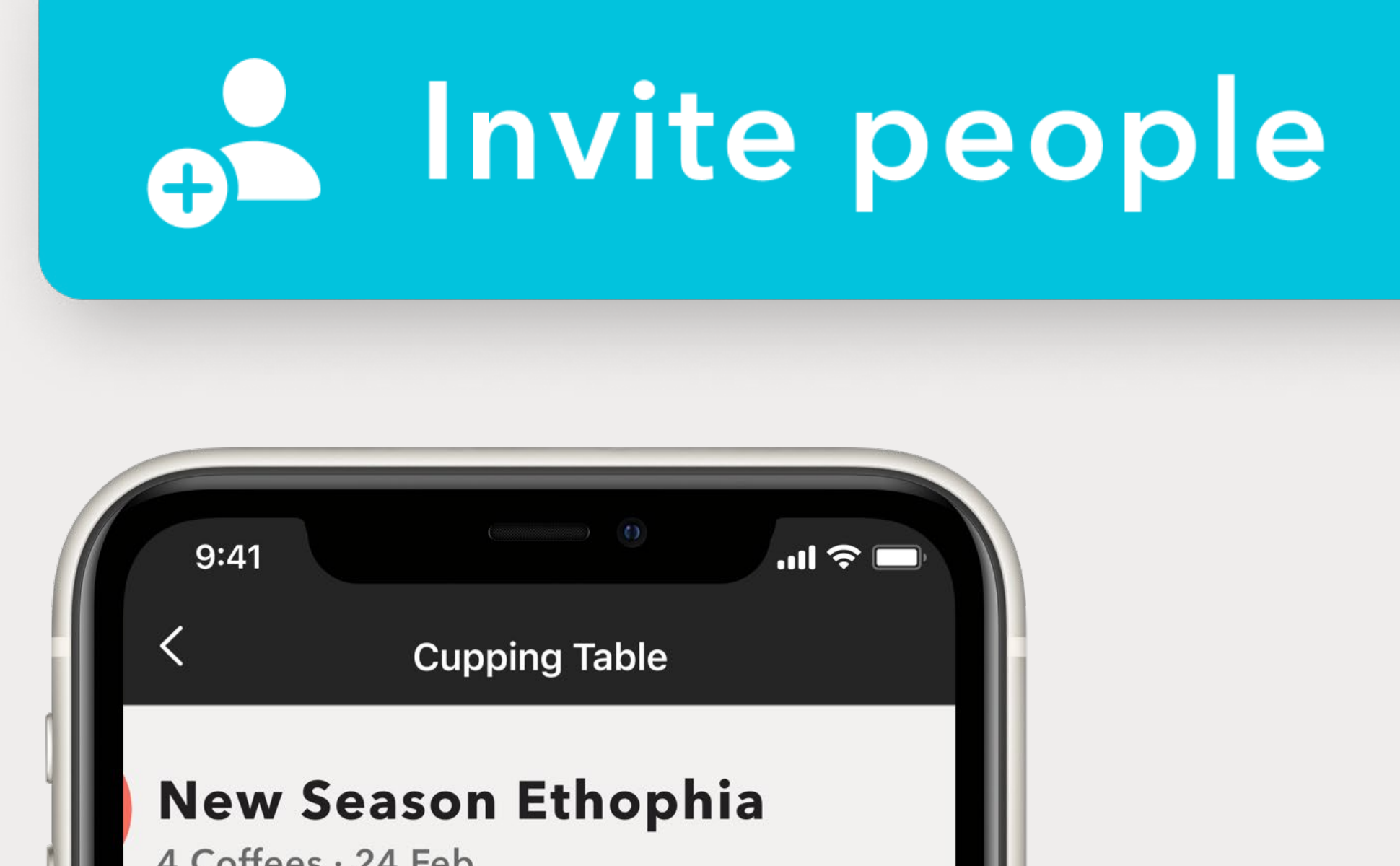

4 Coffees · 24 Feb

#### Invite people

Quickly rate a coffee or press to add detailed notes

Press "done" to view results

Press "close table" to complete cupping and reveal coffees

**START CUPPING** 

# **Cupping: The Form**

#### Your coffees are shown with a small card. You can quickly add a rating and notes...

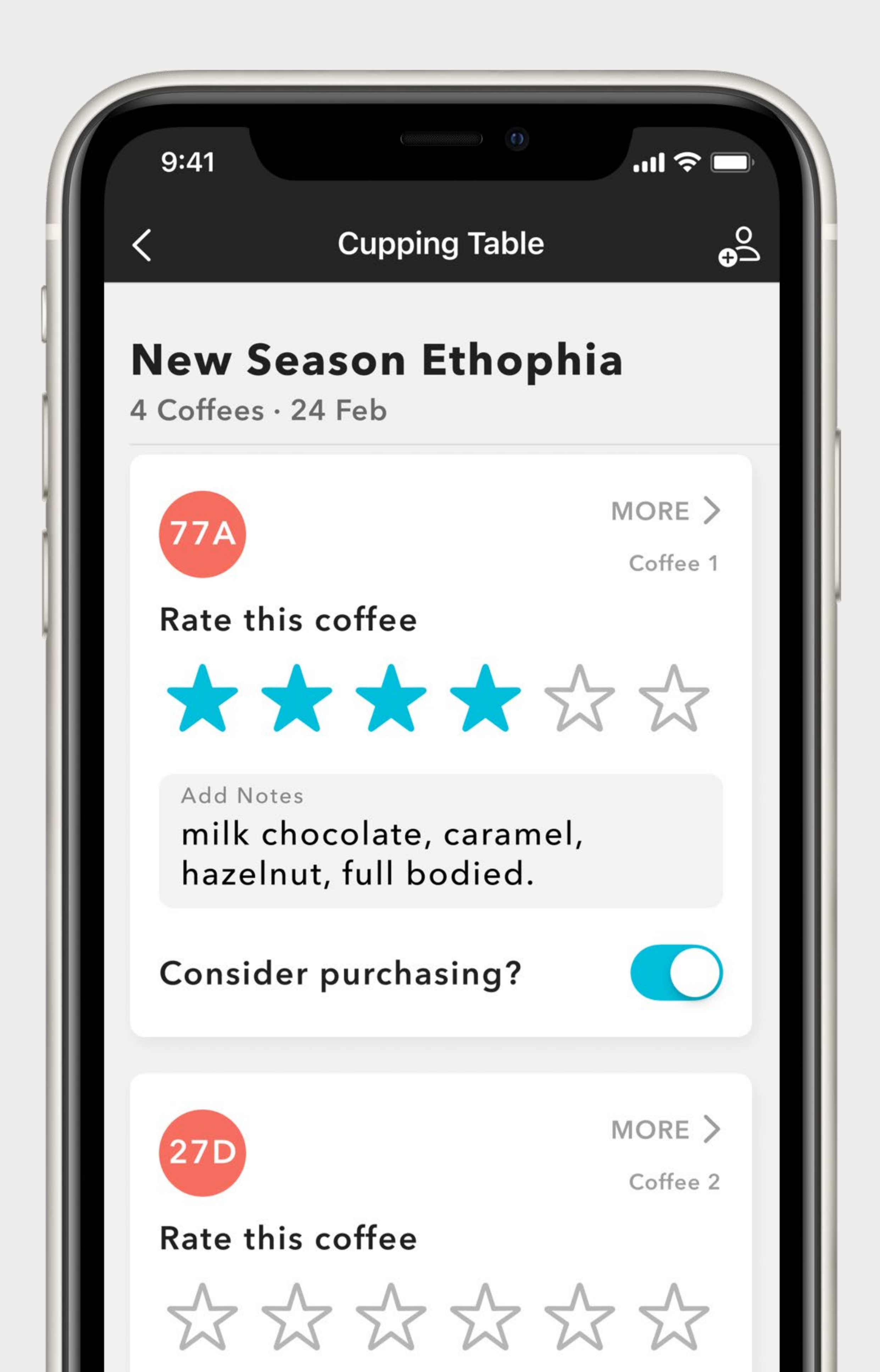

## **Cupping: The Form**

# ... or add a detailed evaluation by clicking into the card.

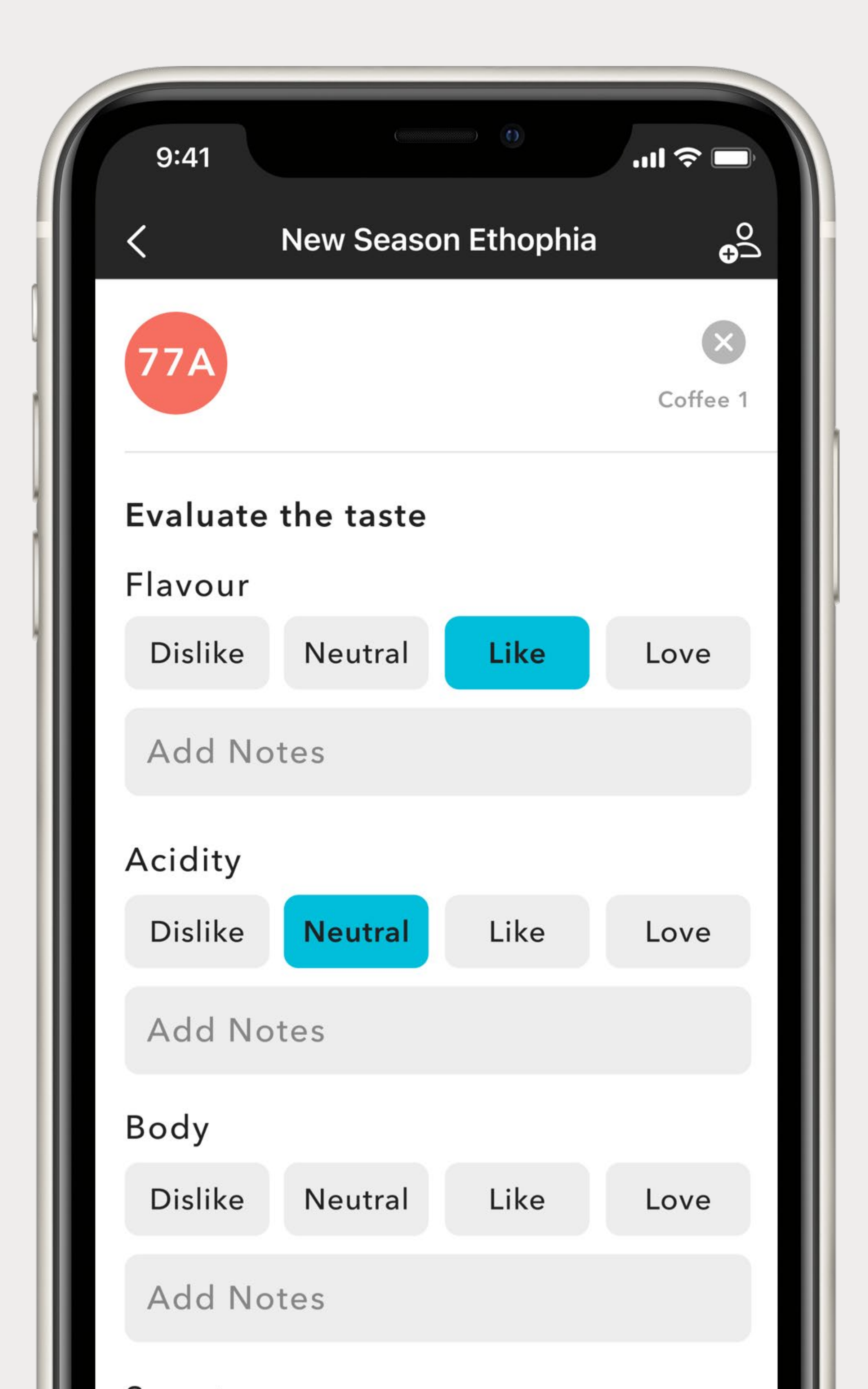

### Results

# Press "preview results" to see your forms progress. From there you can continue to edit or "close table"

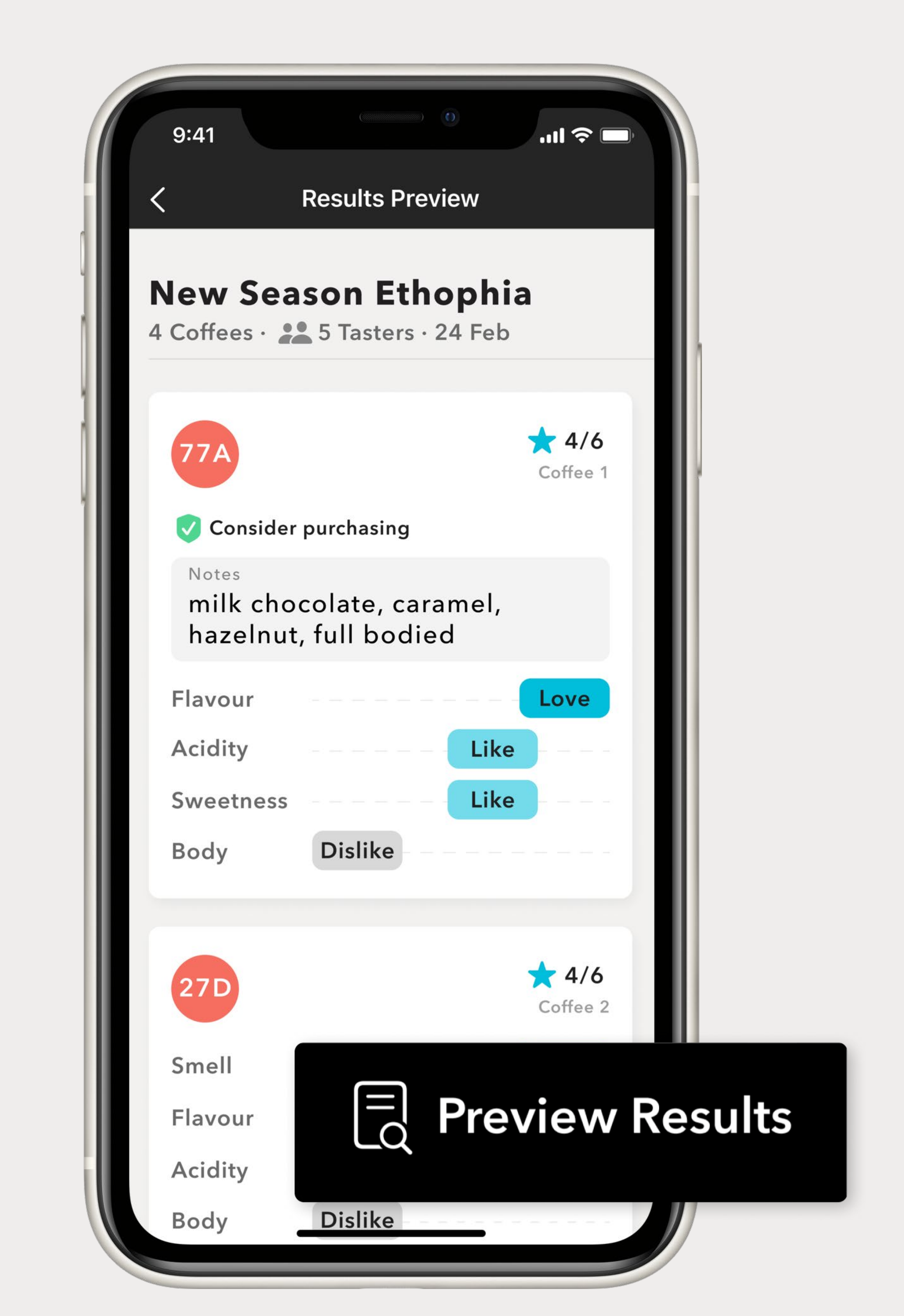

#### Results

# When you have closed a table, you will no longer be able to edit your results.

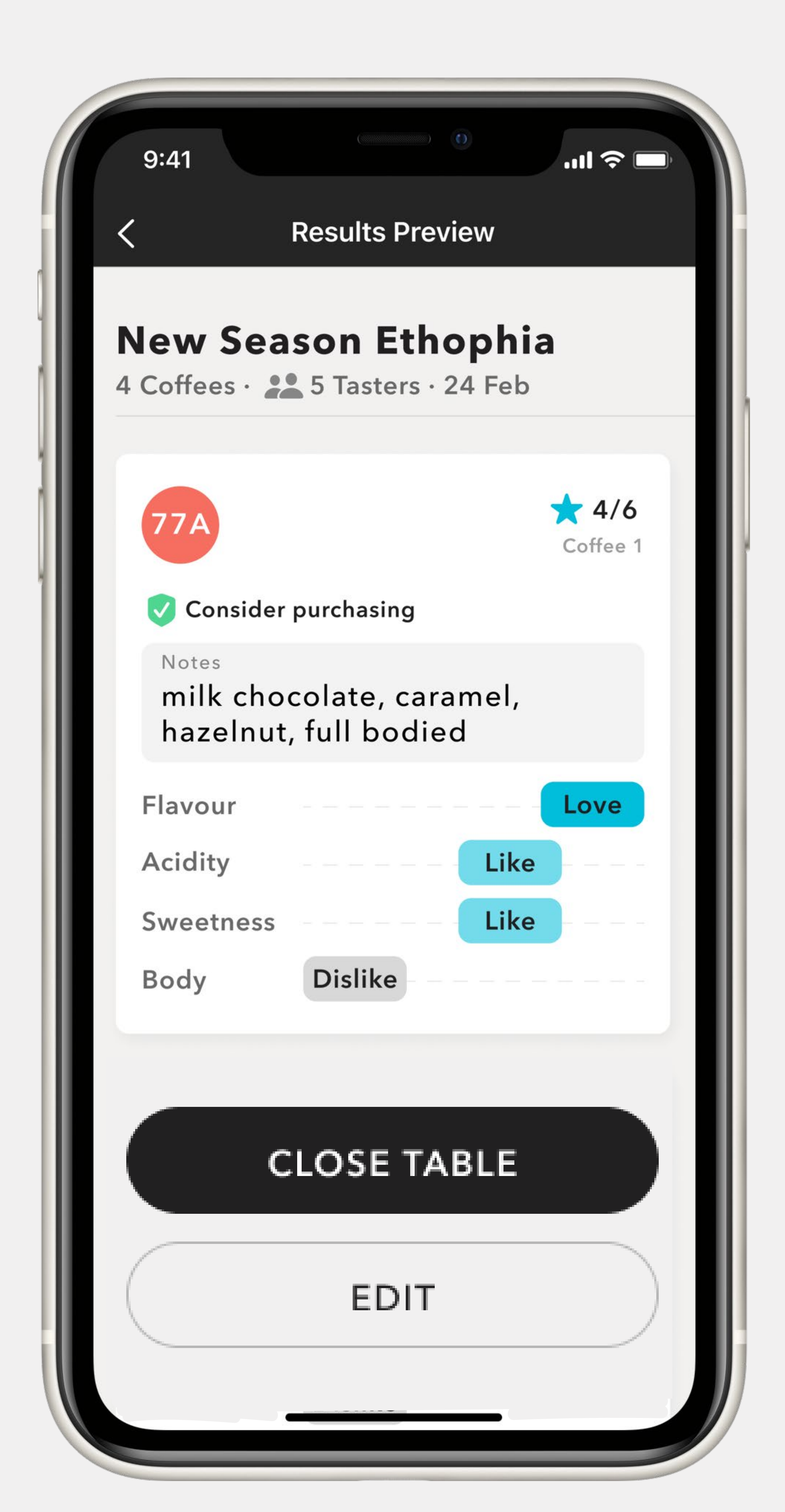

### Results

#### Closing the table will reveal which coffee was which on the table and see the full results.

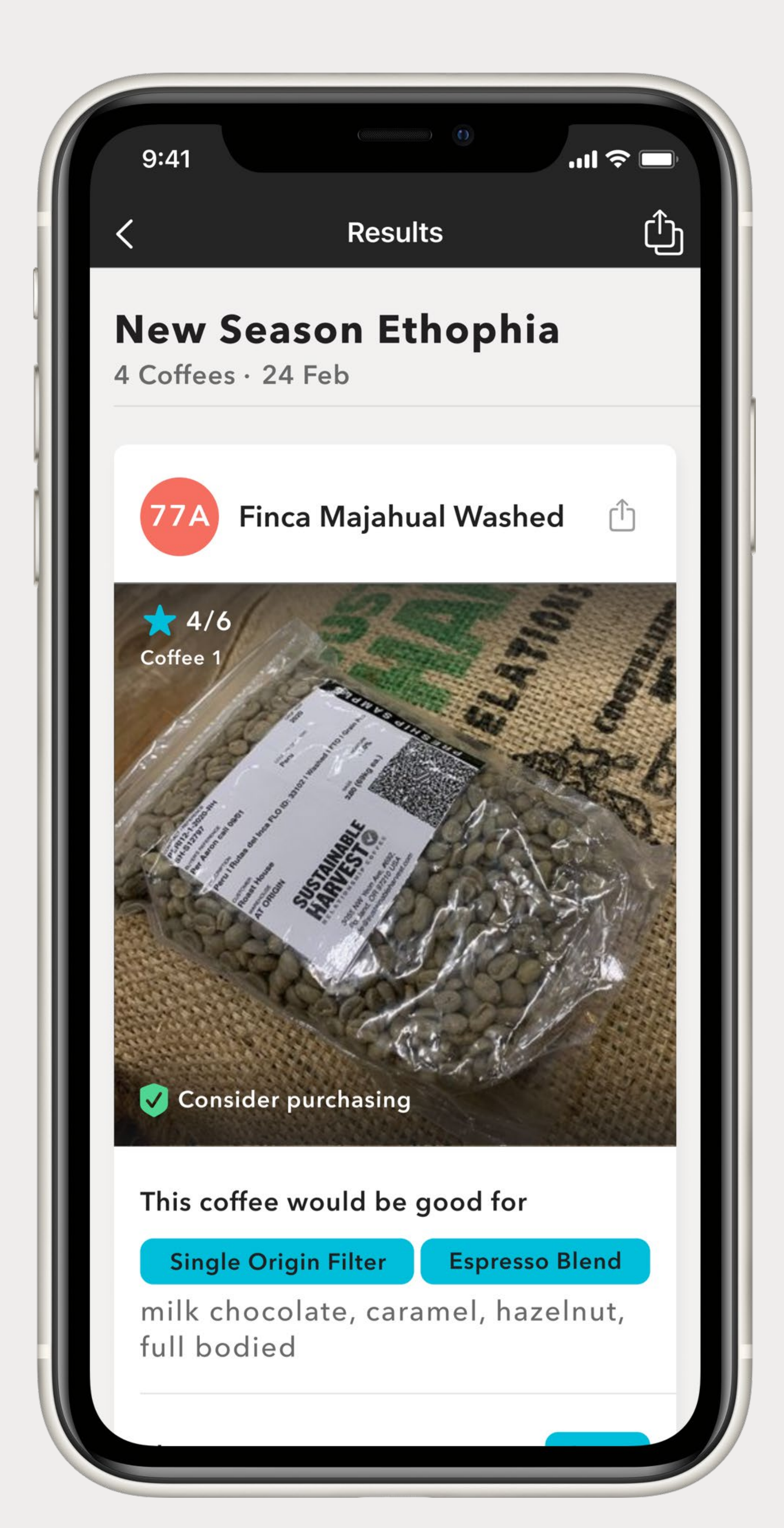